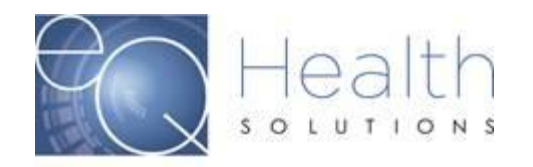

## How to initiate a Peer-to-Peer Request

Log into eQSuite® (Click Here)

- Click on "Online Helpline"
- > Enter the Review ID#
- In your ticket, you will document that you are requesting a Peer to Peer and include the below information:
  - 1. Contact person to schedule, including direct phone# and email address.
  - 2. Physicians name, including direct phone# and email address.

*(For Behavior Analysis providers)* Lead BA Clinicians name, including phone# and email address.

3. Provide five (5) dates and times your physician or Lead BA Clinician is available.

(Any omitted items may delay processing your P2P request)

| reate New Review                        | Respond to Add'I Info                                                 |                                          | and the second second second                |      |
|-----------------------------------------|-----------------------------------------------------------------------|------------------------------------------|---------------------------------------------|------|
|                                         |                                                                       | Respond to Denial                        | Online Helpline                             | Uti  |
| Online Helpline                         |                                                                       |                                          | $\sim$                                      |      |
|                                         |                                                                       |                                          |                                             |      |
| To enter a new qu<br>You wi             | estion, type your question in th<br>I be e-mailed with a link to retu | e box below, then click the S            | Submit Question link bel<br>been processed. | low. |
| Review ID: 1234                         | 567 Do NOT enter other                                                | values if Review ID is entered           | ed.                                         |      |
| Recipient #:                            | Admit Date:                                                           |                                          |                                             |      |
|                                         |                                                                       |                                          |                                             |      |
| I would like to so<br>Contact: Jane Doe | hedule a Peer to Peer<br>Ph# 555-555-5555 Email                       | for RID 1234567.<br>: Test@yahoo.com     |                                             |      |
| BA Lead: John Smit<br>Dates/Times: 5/10 | h Ph# 111-111-1111 Ema<br>at 12pm, 5/11 at 2pm,                       | il: BA@Gmail.com<br>5/12 at 8am, 5/15 at | 11am, 5/15 at 4pm                           | 0    |
|                                         |                                                                       |                                          |                                             |      |
|                                         |                                                                       |                                          |                                             |      |
|                                         | Subr                                                                  | nit Question                             |                                             |      |

Instructions

Proprietary

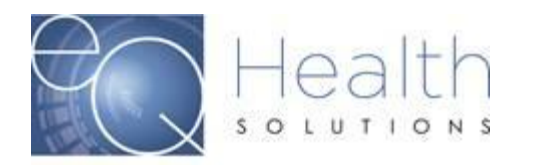

4. Once you have entered the information, you will click submit and a Ticket # will be generated.

| Q&A History (Last 30 Days)                                                                                                    |
|----------------------------------------------------------------------------------------------------|
| Question/Response                                                                                                    |
| Ticket # 1346473 Receipt Date: 5/9/2023 8:34:31 AM   Response Date: 5/9/2023 8:37:34 AM                                                                                                    |
| Pertaining to: Review ID:<br>Question:<br>I would like to schedule a Peer to Peer for RID 1234567.<br>Contact: Jane Doe Ph# 555-5555 Email: Test@yahoo.com<br>BA Lead: John Smith Ph# 111-111-1111 Email: BA@Gmail.com<br>Dates/Times: 5/10 at 12pm, 5/11 at 2pm, 5/12 at 8am, 5/15 at 11am, 5/15 at 4pm |

5. Our staff will respond to your request, and you will receive an email notification. You will be able to log into eQSuite® and view the response from the scheduler below your question.

(The email is sent to the email registered to your eQSuite® user acct)

| Original Message<br>From: External CC User <noreply@kepro.com><br/>Sent: Tuesday, May 9, <u>2023</u> 8:38 AM<br/>To: Jane Doe <jane joe@test.com=""><br/>Subject: <u>eQHealth</u> Helpdesk Response<br/>The response to your eQHealth helpdesk question (Ticket Number: 1346473 Provider<br/>Number: 00000000 Provider Name: BA Provider, LLC) is available on eQHealth web site.<br/>Click the following link for direct access.<br/>https://flwebapps.eqhs.org/webportal/Login.aspx?RecentTID=1346473<br/>This is an automated e-mail response. Please do not reply to this e-mail.<br/>Q&amp;A History (Last 30 Days)<br/>Question/Response<br/>Ticket # 1346473   Receipt Date: 5/9/2023 8:34:31 AM   Response Date: 5/9/2023 8:37:34 AM<br/>Pertaining to: Review ID: 56207417<br/>Question:<br/>I would like to schedule a Peer to Peer for RID 1234567.<br/>Contact: Jane Doe PH# 555-55555 Email: Test@yahoo.com<br/>BA Lead: John Smith Ph# 111-111-1111 Email: BA@Gmail.com<br/>Dates/Times: 5/10 at 12pm, 5/11 at 2pm, 5/12 at 8am. Jf you are unable to attend your scheduled time, please contact us.</jane></noreply@kepro.com> |                                                                                                    |  |  |  |  |
|----------------------------------------------------------------------------------------------------|----------------------------------------------------------------------------------------------------|--|--|--|--|
| Number: 00000000 Provider Name: BA Provider, LLC) is available on eQHealth web site.<br>Click the following link for direct access.<br>https://flwebapps.eqhs.org/webportal/Login.aspx?RecentTID=1346473<br>This is an automated e-mail response. Please do not reply to this e-mail.<br>Q&A History (Last 30 Days)<br>Question/Response<br>Ticket # 1346473   Receipt Date: 5/9/2023 8:34:31 AM   Response Date: 5/9/2023 8:37:34 AM<br>Pertaining to: Review ID: 56207417<br>Question:<br>I would like to schedule a Peer to Peer for RID 1234567.<br>Contact: Jane Doe Ph# 555-5555 Email: Test@yahoo.com<br>BA Lead: John Smith Ph# 111-111-1111 Email: BA@Gmail.com<br>Dates/Times: 5/10 at 12pm, 5/11 at 2pm, 5/12 at 8am, 5/15 at 11am, 5/15 at 4pm<br>Action: The peer to peer has been scheduled for 5/12 at 8am. If you are unable to attend your scheduled time, please contact us.                                                                                                    | Original Message<br>From: External CC User <noreply@kepro.com><br/>Sent: Tuesday, May 9, <u>2023</u> 8:38 AM<br/>To: Jane Doe <jane joe@test.com=""><br/>Subject: <u>eQHealth</u> Helpdesk Response<br/>The response to your eQHealth helpdesk question (Ticket Number: 1346473 Provider</jane></noreply@kepro.com> |  |  |  |  |
| Click the following link for direct access.<br>https://flwebapps.eqhs.org/webportal/Login.aspx?RecentTID=1346473<br>This is an automated e-mail response. Please do not reply to this e-mail.<br>Q&A History (Last 30 Days)<br>Question/Response<br>Ticket # 1346473   Receipt Date: 5/9/2023 8:34:31 AM   Response Date: 5/9/2023 8:37:34 AM<br>Pertaining to: Review ID: 56207417<br>Question:<br>I would like to schedule a Peer to Peer for RID 1234567.<br>Contact: Jane Doe Ph# 555-5555 Email: Test@yahoo.com<br>BA Lead: John Smith Ph# 111-1111 Email: BA@Gmail.com<br>Dates/Times: 5/10 at 12pm, 5/11 at 2pm, 5/12 at 8am, 5/15 at 11am, 5/15 at 4pm<br>Action: The peer to peer has been scheduled for 5/12 at 8am. If you are unable to attend your scheduled time, please contact us.                                                                                                    | Number: 00000000 Provider Name: BA Provider, LLC) is available on eQHealth web site.                                                                                                    |  |  |  |  |
| https://flwebapps.eqhs.org/webportal/Login.aspx?RecentTID=1346473 This is an automated e-mail response. Please do not reply to this e-mail. Q&A History (Last 30 Days) Question/Response Ticket # 1346473   Receipt Date: 5/9/2023 8:34:31 AM   Response Date: 5/9/2023 8:37:34 AM Pertaining to: Review ID: 56207417 Question: I would like to schedule a Peer to Peer for RID 1234567. Contact: Jane Doe Ph# 555-5555 Email: Test@yahoo.com BA Lead: John Smith Ph# 111-111-1111 Email: BA@Gmail.com Dates/Times: 5/10 at 12pm, 5/11 at 2pm, 5/12 at 8am, 5/15 at 11am, 5/15 at 4pm Action: The peer to peer has been scheduled for 5/12 at 8am. If you are unable to attend your scheduled time, please contact us.                                                                                                    | Click the following link for direct access.                                                                                                    |  |  |  |  |
| This is an automated e-mail response. Please do not reply to this e-mail.<br>Q&A History (Last 30 Days)<br>Question/Response<br>Ticket # 1346473   Receipt Date: 5/9/2023 8:34:31 AM   Response Date: 5/9/2023 8:37:34 AM<br>Pertaining to: Review ID: 56207417<br>Question:<br>I would like to schedule a Peer to Peer for RID 1234567.<br>Contact: Jane Doe Ph# 555-5555 Email: Test@yahoo.com<br>BA Lead: John Smith Ph# 111-1111 Email: BA@Gmail.com<br>Dates/Times: 5/10 at 12pm, 5/11 at 2pm, 5/12 at 8am, 5/15 at 11am, 5/15 at 4pm<br>Action: The peer to peer has been scheduled for 5/12 at 8am. If you are unable to attend your scheduled time,<br>please contact us.                                                                                                    | https://flwebapps.eqhs.org/webportal/Login.aspx?RecentTID=1346473                                                                                                    |  |  |  |  |
| Q&A History (Last 30 Days)         Question/Response         Ticket # 1346473   Receipt Date: 5/9/2023 8:34:31 AM   Response Date: 5/9/2023 8:37:34 AM         Pertaining to: Review ID: 56207417         Question:         I would like to schedule a Peer to Peer for RID 1234567.         Contact: Jane Doe Ph# 555-5555 Email: Test@yahoo.com         BA Lead: John Smith Ph# 111-111-1111 Email: BA@Gmail.com         Dates/Times: 5/10 at 12pm, 5/11 at 2pm, 5/12 at 8am, 5/15 at 11am, 5/15 at 4pm         Action: The peer to peer has been scheduled for 5/12 at 8am. If you are unable to attend your scheduled time, please contact us.                                                                                                    | This is an automated e-mail response. Please do not reply to this e-mail.                                                                                                    |  |  |  |  |
| Question/Response         Ticket # 1346473   Receipt Date: 5/9/2023 8:34:31 AM   Response Date: 5/9/2023 8:37:34 AM         Pertaining to: Review ID: 56207417         Question:         I would like to schedule a Peer to Peer for RID 1234567.         Contact: Jane Doe Ph# 555-555-5555 Email: Test@yahoo.com         BA Lead: John Smith Ph# 111-111-1111 Email: BA@Gmail.com         Dates/Times: 5/10 at 12pm, 5/11 at 2pm, 5/12 at 8am, 5/15 at 11am, 5/15 at 4pm         Action: The peer to peer has been scheduled for 5/12 at 8am. If you are unable to attend your scheduled time, please contact us.                                                                                                    | Q&A History (Last 30 Days)                                                                                                    |  |  |  |  |
| Ticket # 1346473   Receipt Date: 5/9/2023 8:34:31 AM   Response Date: 5/9/2023 8:37:34 AM<br>Pertaining to: Review ID: 56207417<br>Question:<br>I would like to schedule a Peer to Peer for RID 1234567.<br>Contact: Jane Doe Ph# 555-555 Email: Test@yahoo.com<br>BA Lead: John Smith Ph# 111-111-1111 Email: BA@Gmail.com<br>Dates/Times: 5/10 at 12pm, 5/11 at 2pm, 5/12 at 8am, 5/15 at 11am, 5/15 at 4pm<br>Action: The peer to peer has been scheduled for 5/12 at 8am. If you are unable to attend your scheduled time,<br>please contact us.                                                                                                    | Question/Response                                                                                                    |  |  |  |  |
| Pertaining to: Review ID: 56207417<br>Question:<br>I would like to schedule a Peer to Peer for RID 1234567.<br>Contact: Jane Doe Ph# 555-555-5555 Email: Test@yahoo.com<br>BA Lead: John Smith Ph# 111-111-1111 Email: BA@Gmail.com<br>Dates/Times: 5/10 at 12pm, 5/11 at 2pm, 5/12 at 8am, 5/15 at 11am, 5/15 at 4pm<br>Action:The peer to peer has been scheduled for 5/12 at 8am. If you are unable to attend your scheduled time,<br>please contact us.                                                                                                    | Ticket # 1346473   Receipt Date: 5/9/2023 8:34:31 AM   Response Date: 5/9/2023 8:37:34 AM                                                                                                    |  |  |  |  |
| Contact: Jane Doe Ph# 555-5555 Email: Test@yahoo.com<br>BA Lead: John Smith Ph# 111-111-1111 Email: BA@Gmail.com<br>Dates/Times: 5/10 at 12pm, 5/11 at 2pm, 5/12 at 8am, 5/15 at 11am, 5/15 at 4pm<br>Action:The peer to peer has been scheduled for 5/12 at 8am. If you are unable to attend your scheduled time,<br>please contact us.                                                                                                    | Pertaining to: Review ID: 56207417<br>Question:                                                                                                    |  |  |  |  |
| BA Lead: John Smith Ph# 111-111-1111 Email: BA@Gmail.com<br>Dates/Times: 5/10 at 12pm, 5/11 at 2pm, 5/12 at 8am, 5/15 at 11am, 5/15 at 4pm<br>Action:The peer to peer has been scheduled for 5/12 at 8am. If you are unable to attend your scheduled time,<br>please contact us.                                                                                                    | I would like to schedule a Peer to Peer tor RID 1234567.<br>Contact: Jane Doe Ph# 555-555-5555 Email: Test@vahoo.com                                                                                                    |  |  |  |  |
| Dates/Times: 5/10 at 12pm, 5/11 at 2pm, 5/12 at 8am, 5/15 at 11am, 5/15 at 4pm<br>Action:The peer to peer has been scheduled for 5/12 at 8am. If you are unable to attend your scheduled time,<br>please contact us.                                                                                                    | Contact, ourie Doe Film 355-5555 Entail. Testagyanoo.com                                                                                                    |  |  |  |  |
| Action: The peer to peer has been scheduled for 5/12 at 8am. If you are unable to attend your scheduled time, please contact us.                                                                                                    | BA Lead: John Smith Ph# 111-1111 Email: BA@Gmail.com                                                                                                    |  |  |  |  |
|                                                                                                    | BA Lead: John Smith Ph# 111-111-1111 Email: BA@Gmail.com<br>Dates/Times: 5/10 at 12pm, 5/11 at 2pm, 5/12 at 8am, 5/15 at 11am, 5/15 at 4pm                                                                                                    |  |  |  |  |

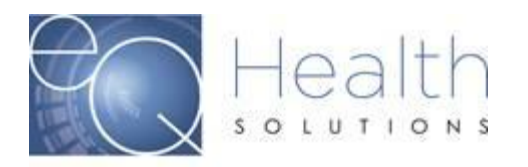

## **Reminders**

- Scheduling will be based on the earliest availability. If you are unable to attend your scheduled meeting and need to cancel or reschedule, please email <u>P2P@kepro.com</u> and include the Ticket #. Do not include any PHI in your correspondence.
  - All Peer to Peer's will be scheduled for 15-minute blocks. Attendees will be scheduled with the requesting physician or BA Lead Clinician and eQHealth Reviewer.
  - A Peer to Peer does not stop the authorization request from moving along through the review stages.

This Includes:

Reconsiderations and Reviews that have been pended for additional information.